## J-Coin Pay みずほ口座接続キャッシュカード認証 実施手順

・キャッシュカードをお持ちの方にご利用いただけます。(みずほダイレクトの登録は不要です。)

・口座情報、暗証番号、銀行への届出電話番号が必要となります。

・銀行への届出電話番号へワンタイムパスワードを通知ますので、電話を受電できる状態で実施してください。

2

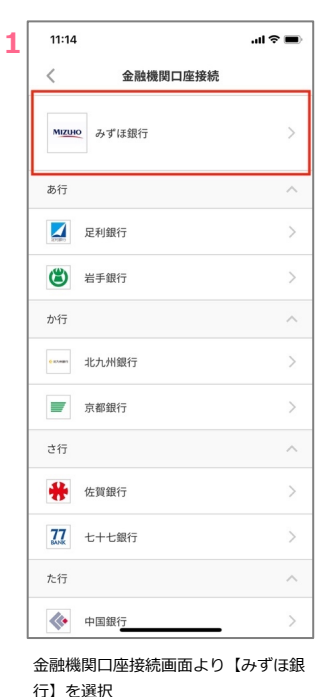

| 12:06                   | ul 🌫 🖬                |
|-------------------------|-----------------------|
| <                       | みずほ銀行の登録              |
| 銀行口座を登                  | 2録するうえで以下をご準備ください。    |
| ネットバン                   | キングの場合                |
| <ul> <li>口座番</li> </ul> | i号                    |
| ● 第二時                   | 証番号                   |
| キャッシュ                   | カードの場合                |
| <ul> <li>口座信</li> </ul> | 報                     |
| <ul> <li>暗証書</li> </ul> | <del>4</del> 4        |
| ● 銀行へ                   | の届出電話番号               |
| ・セキュリティ<br>ります。         | の観点から、上記以外の情報が必要な場合もあ |
|                         | 经经济利益                 |
|                         |                       |
| 容を確                     | 認し【登録開始】を選択           |

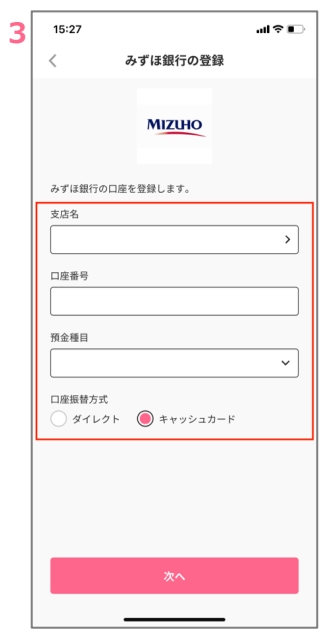

接続を行う口座情報を入力し口座振替方式 の【キャッシュカード】を選択し【次へ】

6

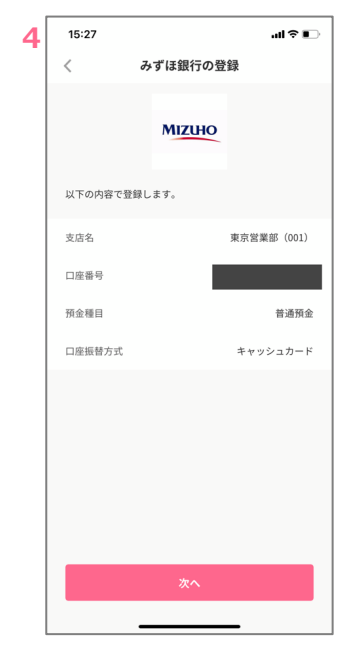

入力内容を確認し【次へ】を選択

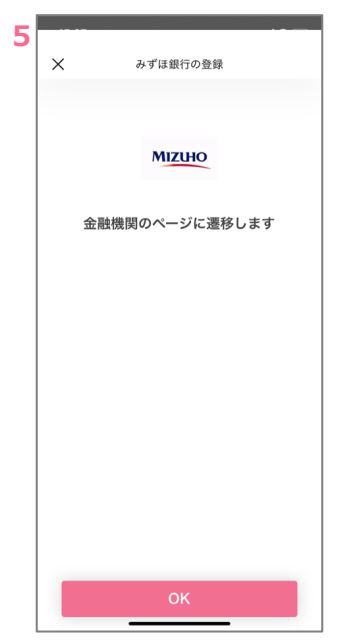

【OK】を選択し認証画面に遷移

 メ みずは銀行の登録
 みずは銀行(J-Coin) ネット口座振替受付サービス
 【利用規定確認】
 【項割 不正にボッブアッブ画像を表示させる等によって、設備物を読み取るうとする犯罪にと注意ください。
 二 (利用規定なび)
 二 (利用規定なび)
 ご (1)
 二 (1)
 二 (1)
 二 (1)
 二 (1)
 二 (1)
 二 (1)
 二 (1)
 二 (1)
 二 (1)
 二 (1)
 二 (1)
 二 (1)
 二 (1)
 二 (1)
 二 (1)
 二 (1)
 二 (1)
 二 (1)
 二 (1)
 二 (1)
 二 (1)
 二 (1)
 二 (1)
 二 (1)
 二 (1)
 二 (1)
 二 (1)
 二 (1)
 二 (1)
 二 (1)
 二 (1)
 二 (1)
 二 (1)
 二 (1)
 二 (1)
 二 (1)
 二 (1)
 二 (1)
 二 (1)
 二 (1)
 二 (1)
 二 (1)
 二 (1)
 二 (1)
 二 (1)
 二 (1)
 二 (1)
 二 (1)
 二 (1)
 二 (1)
 二 (1)
 二 (1)
 二 (1)
 二 (1)
 二 (1)
 二 (1)
 二 (1)
 二 (1)
 二 (1)
 二 (1)
 二 (1)
 二 (1)
 二 (1)
 二 (1)
 二 (1)
 二 (1)
 二 (1)
 二 (1)
 二 (1)
 二 (1)
 二 (1)
 二 (1)
 二 (1)
 二 (1)
 二 (1)
 二 (1)
 二 (1)
 二 (1)
 二 (1)
 二 (1)
 二 (1)
 二 (1)
 二 (1)
 二 (1)
 二 (1)
 二 (1)
 二 (1)
 二 (1)
 二 (1)
 二 (1)
 二 (1)
 二 (1)
 二 (1)
 二 (1)
 二 (1)
 二 (1)</l

を選択

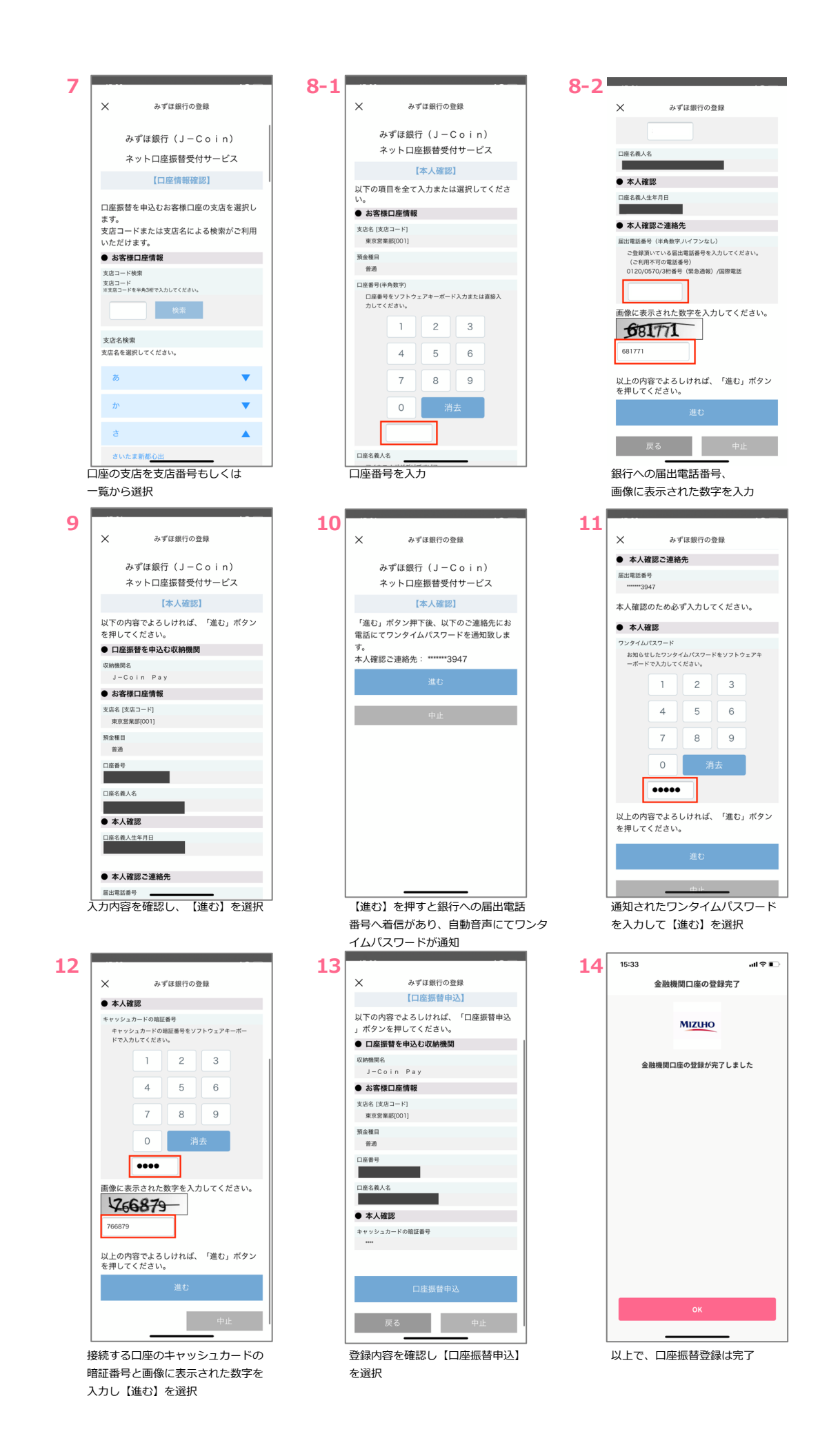

## よくあるご質問

| 項番 | 質問                                                                                       | 回答                                                                                                    |
|----|------------------------------------------------------------------------------------------|----------------------------------------------------------------------------------------------------|
| 1  | 改姓が発生した場合、ユーザー登録情報は旧氏名、新氏名のいずれを登録<br>するべきか。                                              | <ul> <li>□座接続までに①J-Coin Payアカウント登録、②本人確認書類による本人確認、③銀行口座接続の手順が必要となります。登録可能なケースを以下に例示します。(原則、新氏名での登録をお願いします。)</li> <li>例) 旧氏名:山田 花子 → 新氏名:佐藤 花子</li> <li>■□座接続が可能なケース (全て新氏名)</li> <li>①JCPアカウント情報:佐藤 花子(りり ハナコ)</li> <li>②本人確認書類:佐藤 花子</li> <li>③銀行口座名義: りり ハナコ</li> <li>(全て旧氏名)</li> <li>①JCPアカウント情報:山田 花子(ヤマダ ハナコ)</li> <li>②本人確認書類:山田 花子</li> <li>③銀行口座名義: ャマダ ハナコ</li> </ul> |
| 2  | キャッシュカード認証で口座接続時にエラーとなってしまった。                                                            | 以下の原因が考えられますのでご確認ください。<br>・キャッシュカード発行なし<br>・J-Coinの登録力ナ氏名と銀行登録のカナ氏名が不一致(アルファベットとカ<br>タカナは不一致となります)<br>・J-Coinの登録生年月日と銀行登録の生年月日が不一致<br>・画面より入力した電話番号が銀行登録の電話番号と不一致<br>・暗証番号が不一致                                                                                                    |
| 3  | J-Coinのアブリ上で、ミドルネームはどのように入力すれば良いですか。                                                     | 姓入力欄、名入力欄のいずれかに入力して下さい。銀行口座登録名義との<br>一致確認の際は、カナ姓とカナ名を区別することなく一致確認します。                                                                                                    |
| 4  | 【本人確認】画面で「ただいまサービスをご利用いただくことができません。しば<br>らくしてからご利用いただきますようお願いします。」と表示される。                | しばらく時間を空けて再度実施して下さい。                                                                                                    |
| 5  | 【本人確認】画面で「ただいまの時間はお取引いただいている金融機関のサー<br>ビス時間外となっております。サービス時間をご確認のうえ操作をお願いしま<br>す。」と表示される。 | 定期的なサービス時間は原則以下の通りとなります。<br>・平日24時間<br>・土曜日0:00-22:00<br>・日曜日8:00-24:00(毎月第1土曜日・第4土曜日の3:00-5:00はご<br>利用不可)                                                                                                    |
| 6  | 【本人確認】画面で「ただいまの時間は取り扱い金融機関のサービス時間外<br>となっております。サービス時間をご確認のうえ操作をお願いします。」と表示さ<br>れる。       | 不定期に発生するサービス時間外となります。                                                                                                    |
| 7  | 電話を切ったあとに、ワンタイムパスワードを入力したところ、エラーになってし<br>まった。やり直すためにはどうすれば良いか。                           | 画面上の「中止」を押下し一旦終了いただいたうえで、最初から操作を行って<br>ください。                                                                                                    |
| 8  | ワンタイムパスワードは、固定電話、スマホ、ガラケーでも受信可能か。                                                        |                                                                                                    |
| 9  | 複数電話番号 (固定電話や携帯電話等)を登録している場合、どの電話番号でも全て使用可能か。                                            | いずれの電話番号でもご利用頂けます。                                                                                                    |